# マイライブラリから貸出延長する

# 1. 図書館ホームページ内の「マイライブラリ」へログインします

#### https://lib.hokusho-u.ac.jp/drupal/

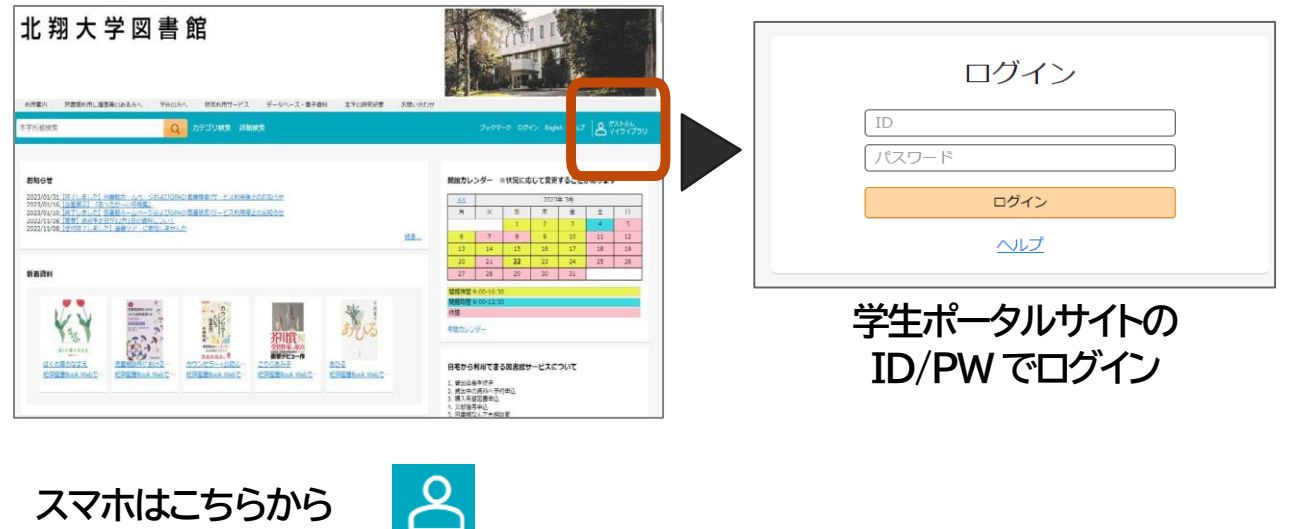

## 2.自分のページが表示されます

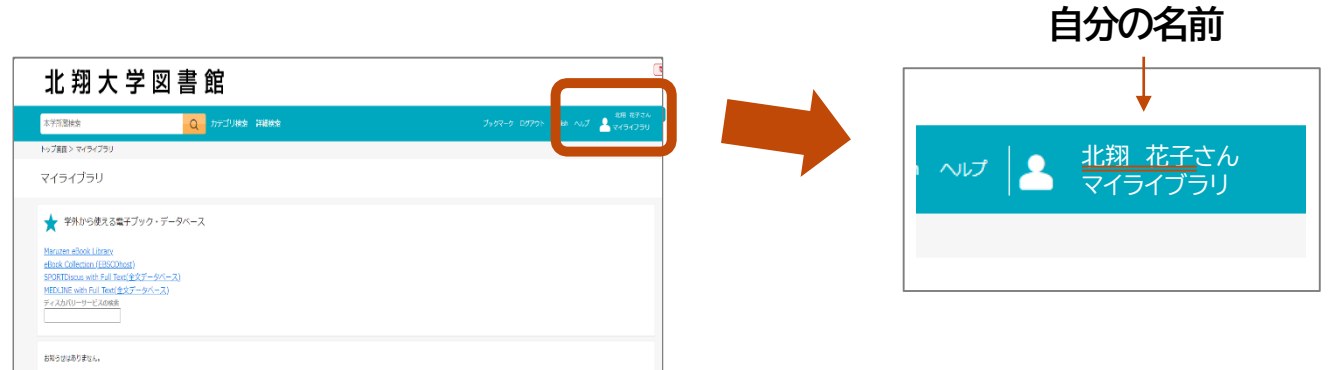

### 3.借用中の資料の図書館から借りている資料(青い文字)をクリックします

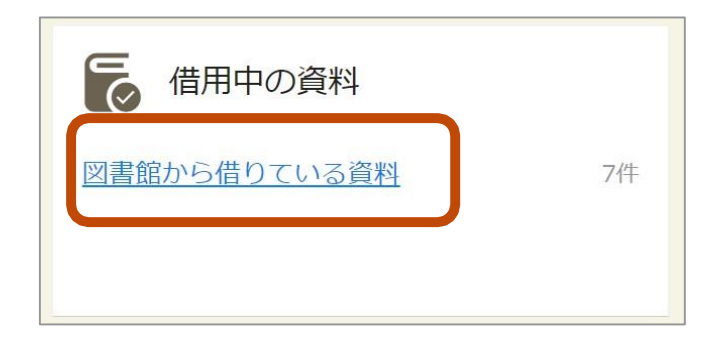

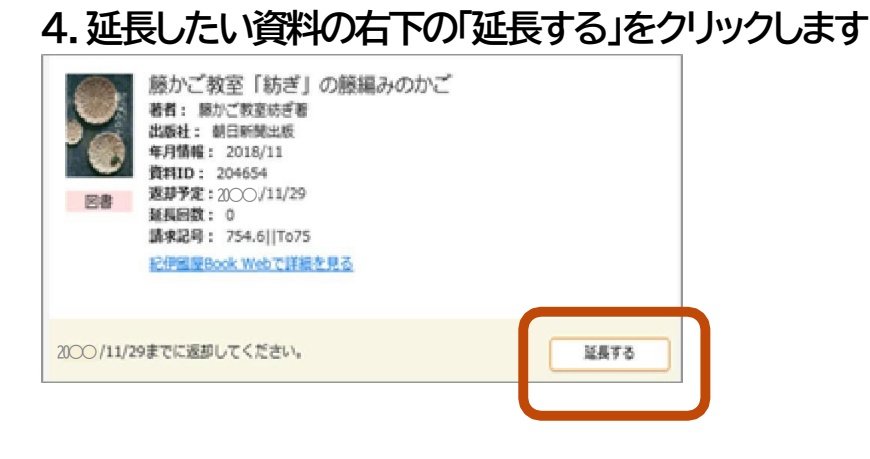

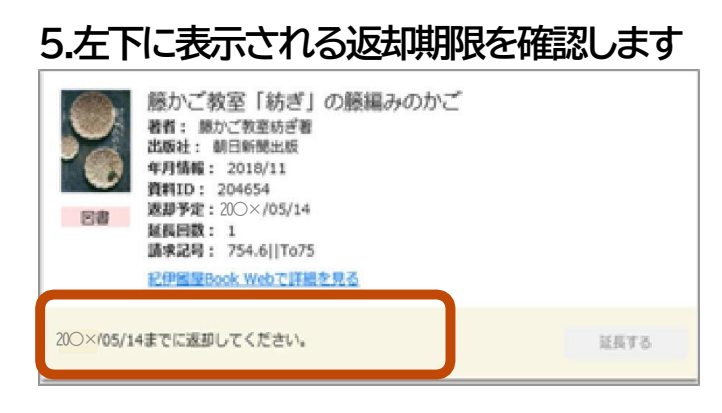

■マイライブラリからの延長手続きの注意点

- 1. 返却期限が過ぎている資料は延長できません。
- 2. 予約が入っている資料は延長できません。
- 3. 延長できる資料は一般図書のみです。延長できない資料には 「延長する」ボタンが表示されません。
- 4. マイライブラリから延長できるのは2回までです。
  2回目の延長後も引き続き利用したい場合は学生証と資料を
  必ず持参して図書館カウンターで手続きをしてください。